## $(m) \star Upgrade$ the firewall signature database manually

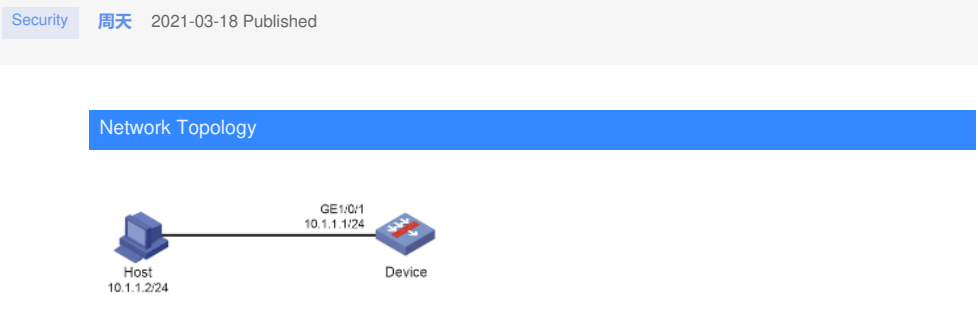

The latest intrusion prevention signature database file V7-IPS-1.0.109.dat is saved locally. Now you n eed to manually upgrade the IPS signature database offline and load the latest IPS signatures. [Version used]

This configuration example is configured and verified on the F9360 version of F1020.

## Configuration Steps

- 1. Configure the interface IP address and security policy to ensure that the administrator can acce ss the device through the PC.
- 2. View the current signature database version.

| C Refresh 🔌 Configure proxy server  |                                                                                                    |                                                                                                    |                                                                                                    |                                                                                                    |                                                                                                    |
|-------------------------------------|----------------------------------------------------------------------------------------------------|----------------------------------------------------------------------------------------------------|----------------------------------------------------------------------------------------------------|----------------------------------------------------------------------------------------------------|----------------------------------------------------------------------------------------------------|
| Signature library                   | Current version                                                                                                    | Release date                                                                                                    | Auto-update                                                                                                    | Scheduled update ti                                                                                                    | Actions                                                                                                    |
| IPS signature library               | 1.0.100                                                                                                    | 2020-07-16                                                                                                    |                                                                                                    |                                                                                                    | Online update   Manual update   Roll back                                                                                                    |
| Anti-virus signature library        | 180                                                                                                    | 2018-12-28                                                                                                    |                                                                                                    |                                                                                                    | Online update (Manual update (Roll back                                                                                                    |
| APR signature library               | 160                                                                                                    | 2018-12-25                                                                                                    |                                                                                                    |                                                                                                    | Online update   Manual update  Roll back                                                                                                    |
| URL fibering signature library      | 14.0                                                                                                    | 2018-12-29                                                                                                    |                                                                                                    |                                                                                                    | Online update   Manual update  Roll back                                                                                                    |
| URL reputation signature library    |                                                                                                    |                                                                                                    |                                                                                                    |                                                                                                    | Online update   Manual update   Roll back                                                                                                    |
| Domain reputation signature library |                                                                                                    |                                                                                                    |                                                                                                    |                                                                                                    | Online update   Manual update (Roll back                                                                                                    |
| IP reputation signature library     |                                                                                                    |                                                                                                    |                                                                                                    |                                                                                                    | Online update   Manual update   Roll back                                                                                                    |
| WAF signature library               | 1.0.0                                                                                                    | 2018-12-28                                                                                                    |                                                                                                    |                                                                                                    | Online update   Manual update  Roll back                                                                                                    |
|                                     |                                                                                                    |                                                                                                    |                                                                                                    |                                                                                                    |                                                                                                    |
|                                     |                                                                                                    |                                                                                                    |                                                                                                    |                                                                                                    |                                                                                                    |
|                                     |                                                                                                    |                                                                                                    |                                                                                                    |                                                                                                    |                                                                                                    |
|                                     | Configuration Tables of the Configuration provides and the Configuration provides the configuration of the Configuration Research and the Configuration Research and the Configuration Research and the Configuration Research Research Resea | Advance Research Advance Research Advance Research Special Research Special Research Resparses Research Resparses Research Resp | Owner Streps of Configure program     Configure program       Special     Configure program     Balance     Balance< | Undext of anxies     Visitation     Outputs     Outputs     Anxies     Anxies | Name and the state     Year of the state     Year of the state     Year of the state       State & State     State & State     Annotation state     Annotation state       State & State     State & State     Annotation state     Annotation state       State & State     State     -     -     -       And the spaces theory     L6.00     2016 52.00     -     -       And the spaces theory     L6.00     2016 52.00     -     -     -       Vill respective theory     L6.00     2016 52.00     -     -     -     -     -     -     -     -     -     -     -     -     -     -     -     -     -     -     -     -     -     -     -     -     -     -     -     -     -     -     -     -     -     -     -     -     -     -     -     -     -     -     -     -     -     -     -     -     -     -     -     -     -     -     - |

- 3. Import IPS signature database files
  - # Choose System> Upgrade Center> Signature Upgrade.

# On the "Signature Upgrade" page, click the <Manual Update> button on the right side of the IPS signature database to enter the "Update IPS Signature Library" page, click the <Select> button, a nd select the local signature database file V7- IPS-1.0.109.dat.

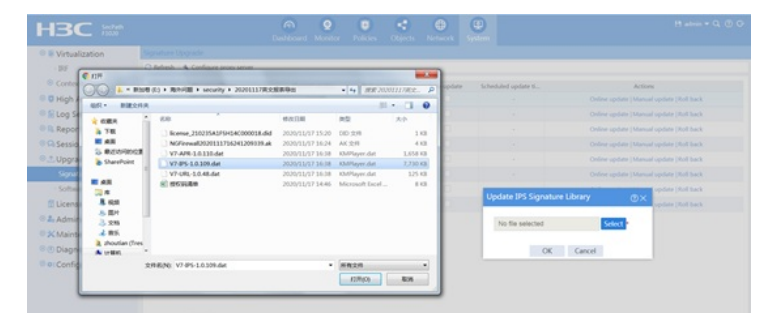

# Click the <OK> button to complete the signature database upgrade.

| Actions |
|---------|
| Actions |
|         |
|         |
|         |
|         |
|         |
|         |
|         |
|         |
|         |
|         |
|         |
|         |
|         |

4. After the above configuration is completed, you can check that the current signature database v ersion has been updated on the "Signature Upgrade" page.

| HBC isst                                                                  |                                     | Deshboerd Monitor | Policies Objects | Network     | (U)<br>System       |                                           |
|---------------------------------------------------------------------------|-------------------------------------|-------------------|------------------|-------------|---------------------|-------------------------------------------|
| Virtualization                                                            |                                     |                   |                  |             |                     |                                           |
| - 195                                                                     | C Refresh 🔹 Configure proxy server  |                   |                  |             |                     |                                           |
| Contexts                                                                  | Signature library                   | Current version   | Release date     | Auto-update | Scheduled update ti | Actions                                   |
| High Availability                                                         | IPS signature library               | 1.0.509           | 2020-11-05       |             |                     | Online update   Manual update  Roll back  |
| Cog Settings                                                              | Anti-virus signature library        | 140               | 2018-12-28       |             |                     | Online update   Manual update  Roll back  |
| Report Settings                                                           | APR signature library               | 1.0.110           | 2020-10-23       |             |                     | Online update [Manual update [Roll back   |
| Session Aging Time Se                                                     | URL fibering signature library      | 1.0.48            | 2020-10-30       |             |                     | Online update  Manual update  Roll back   |
| © . Upgrade Center                                                        | URL reputation signature library    |                   |                  |             |                     | Online update [Manual update [Roll back   |
| Signature Upgrade                                                         | Domain reputation signature library |                   |                  |             |                     | Online update  Manual update  Roll back   |
| · Software Upgrade                                                        | IP reputation signature library     |                   |                  |             |                     | Online update   Manual update   Roll back |
| C License Config                                                          | WM signature library                | 140               | 2018-12-28       |             |                     | Online update (Manual update (Roll back   |
| An Administrators X Maintenance O Diagnosis Center O:Configuration Wizard |                                     |                   |                  |             |                     |                                           |

## Key Configuration

The signature database upgrade function of each service requires a license to be used. After the lice nse expires, each service can use the existing signature database in the device to work normally, but the signature database cannot be upgraded.